## Waitlists

#### Students, faculty, and staff all have access to waitlist information as described below.

See <u>Waitlist Policy</u> and <u>FAQ</u> for more information.

#### **Student View**

When building their schedule, the default is 'All Classes', or students may elect to search for open sections or those with a waitlist only.

| Build Sche                                                       | edule 🐂 Registration Cart (0)       | 🛗 Current Schedule (0)              |  |  |  |  |                                                         |  |  |
|------------------------------------------------------------------|-------------------------------------|-------------------------------------|--|--|--|--|---------------------------------------------------------|--|--|
| SC<br>SU<br>SU<br>SU<br>State University                         |                                     |                                     |  |  |  |  |                                                         |  |  |
| lf you wi                                                        | sh to see classes that have availab | le seats, choose Open Classes Only. |  |  |  |  |                                                         |  |  |
| Select Course Status                                             |                                     |                                     |  |  |  |  |                                                         |  |  |
| <ul> <li>Open Classes Only</li> <li>Open and Waitlist</li> </ul> |                                     |                                     |  |  |  |  |                                                         |  |  |
|                                                                  |                                     |                                     |  |  |  |  | <ul> <li>All Classes (Includes full classes)</li> </ul> |  |  |
| ✓ Cancel                                                         |                                     |                                     |  |  |  |  |                                                         |  |  |

If a student attempts to register for a closed course with a waitlist, they will be prompted to accept or decline a waitlist seat automatically.

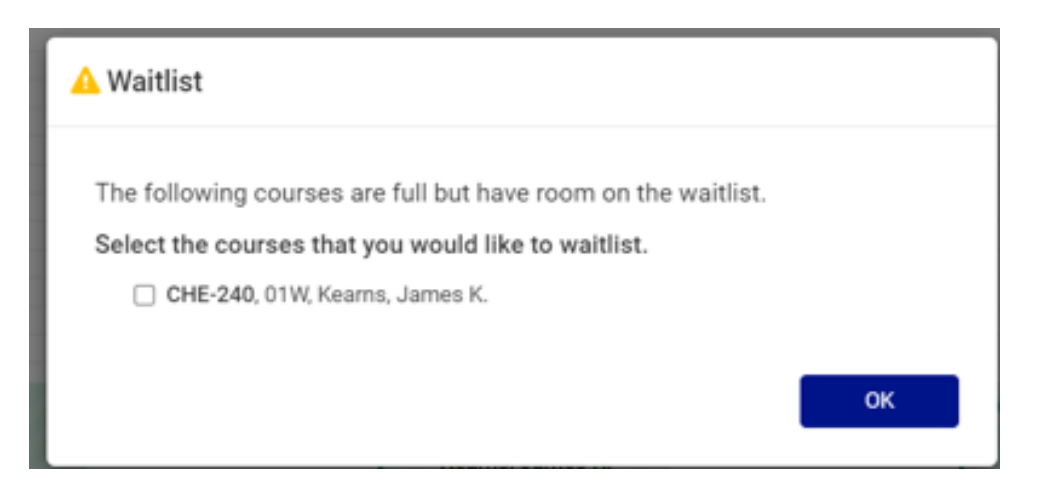

### Waitlists

#### **Faculty View**

Faculty can view the waitlisted students in <u>Banner Faculty self-service</u> on the Class Roster page.

Tip: The instructor can notify students about other enrollment opportunities in the department due to additional sections or seats that have been added to the schedule elsewhere.

| aculty & Advisors 。 <u>CRN Listing</u> 。 Class List |                   |         |        |          |  |  |
|-----------------------------------------------------|-------------------|---------|--------|----------|--|--|
| lass List                                           |                   |         |        |          |  |  |
| Spring 2022 - 202240 ANT 214   41687 💙              |                   |         |        |          |  |  |
| ✓ Course Information                                | Enrollment Counts |         |        |          |  |  |
| American Tongues: Politics of - ANT 214 01          |                   | Maximum | Actual | Remainin |  |  |
| CRN: 41687                                          | Enrollment        | 23      | 1      | 22       |  |  |
| Duration: 01/19/2022 - 05/15/2022                   | Wait List         | 23      | 0      | 23       |  |  |
| Status: Active                                      | Cross List        | 0       | 0      | 0        |  |  |
| Class List Wait List                                |                   |         |        | _        |  |  |

#### **Department View**

#### Option 1

The department chairperson or secretary can run the Waitlist Report (in <u>Academic Department Reports</u>) to view the students on the waitlist. See Waitlist Priority (Example):

- There were originally 10 students on the waitlist, but for MKT 200-01.
- There are now only 3 students remaining in position 8, 9, 10.
- Student 8 will be offered a seat the next time one opens up.

| Status | Waitlist<br>Priority | CRN    | Subject  | Course | Section |   |
|--------|----------------------|--------|----------|--------|---------|---|
| WL     | 1                    | 41859  | MKT      | 100    | 02      |   |
| WL     | 8                    | 40265  | MKT      | 200    | 01      |   |
| WL     | 9                    | 40265  | MKT      | 200    | 01      |   |
| WL     | 10                   | 40265  | MKT      | 200    | 01      |   |
| WL     | 7                    | 40343  | MKT      | 200    | 02      | : |
| WL     | 9                    | 40343  | MKT      | 200    | 02      |   |
| WL     | 11                   | 40343  | MKT      | 200    | 02      | : |
| ****   | 10                   | 100.10 | 1 (1777) | 200    | 0.0     |   |

Tip: Student emails are included if departments need to communicate directly with waitlisted students to notify them about other enrollment opportunities due to additional sections or seats that have been added to the schedule elsewhere.

# Waitlists

### Option 2

Go to <u>Banner Admin</u> page SFAWLPR to view a list of students on the waitlist by Term and CRN.

| ×      | elluci     | an Waitlist Priority N | lanagement SF | AWLPR 9.3.7 (F | PROD) 🔒 ADD 🚦            | Retrieve 🗸 Rel    | ATED 🔆 TOOLS 1         |
|--------|------------|------------------------|---------------|----------------|--------------------------|-------------------|------------------------|
| Term:  | 202040 5   | Spring 2020 CRN: 40    | 021 Subject:  | ANT Course:    | 101 Class Title: Cultura | Anthropology      | Start Over             |
| • WAIT | LIST PRIOR | ITY MANAGEMENT         |               |                |                          | 8                 | Insert 🕒 Delete 🍢 Copy |
| ID     |            | Name                   | Sequence      | Status         | Registration Date-Time   | Waitlist Priority | Waitlist Origin        |
| 700111 | 22         | Samuel Jones           | 37            | WL             | 2019-NOV-11 10:28 PM     | 2.00000000        | SYSTEM                 |
| 700333 | 44         | Rebecca Allen          | 38            | WL             | 2019-NOV-12 9:44 AM      | 3.00000000        | SYSTEM                 |

When a student is emailed a notification of an empty seat, that student's name is dropped from the list above and moved to page SFIWLNT and they have 24 hours to log in and register for the class.

| ×                                                                     | elluci   | an W       | aitlist Notificatio | n Query SFIWLNT 9   | .3.7 (PROD)            |                   | 🔒 ADD           | RETRIEVE          | RELATED          | 🌞 TOOLS     |
|-----------------------------------------------------------------------|----------|------------|---------------------|---------------------|------------------------|-------------------|-----------------|-------------------|------------------|-------------|
| Term: 2                                                               | 202040 S | Spring 202 | 20 CRN: 400         | 21 Subject: ANT     | Course: 101 Class      | Title: Cultural A | nthropology     |                   | Sta              | rt Over     |
| WAITLIST NOTIFICATION QUERY     Insert     Delete     Copy     Filter |          |            |                     |                     |                        |                   |                 | y 🏹 Filter        |                  |             |
| ID                                                                    | Nam      | e          | Sequence            | Registration Status | Registration Date-Time | Waitlist Priority | Waitlist Status | Waitlist Notified | Date Notificatio | on Expires  |
| 7777777                                                               | 7 Harri  | is Barker  | 36                  | RE                  | 2019-NOV-13 2:32 PM    | 1.00000000        | Registered      | 2019-NOV-13       | 2019-NOV         | -14 8:09 AM |

Students will have one the following waitlist statuses:

- "Pending" (invited to register but has not yet taken action);
- "Registered" (invited to register and did complete registration);
- **4** "Dropped" (invited to register, but dropped the course waitlist instead)